| 校本學生概覽系統 (SLP) | SALEM-Immanuel Lutheran College | WI-SLP-02 |
|----------------|---------------------------------|-----------|
| 2024年9月1日      | SLP 家長使用指引                      | Page 1/6  |

### 一、 網頁

網址: https://slp.ilc.edu.hk/index.htm

登入帳號 (Username) : p+20xxxxxx (8 位學生編號)

登入密碼 (Password): 已經 SchooLink 電子通告編號 (二零二四/二零二五/零七 A) 發放

登入帳號及密碼已經 SchooLink 電子通告編號 (二零二四/二零二五/零七A) 發放。 如有任何登入問題,請致電校務處,電話 26673129。

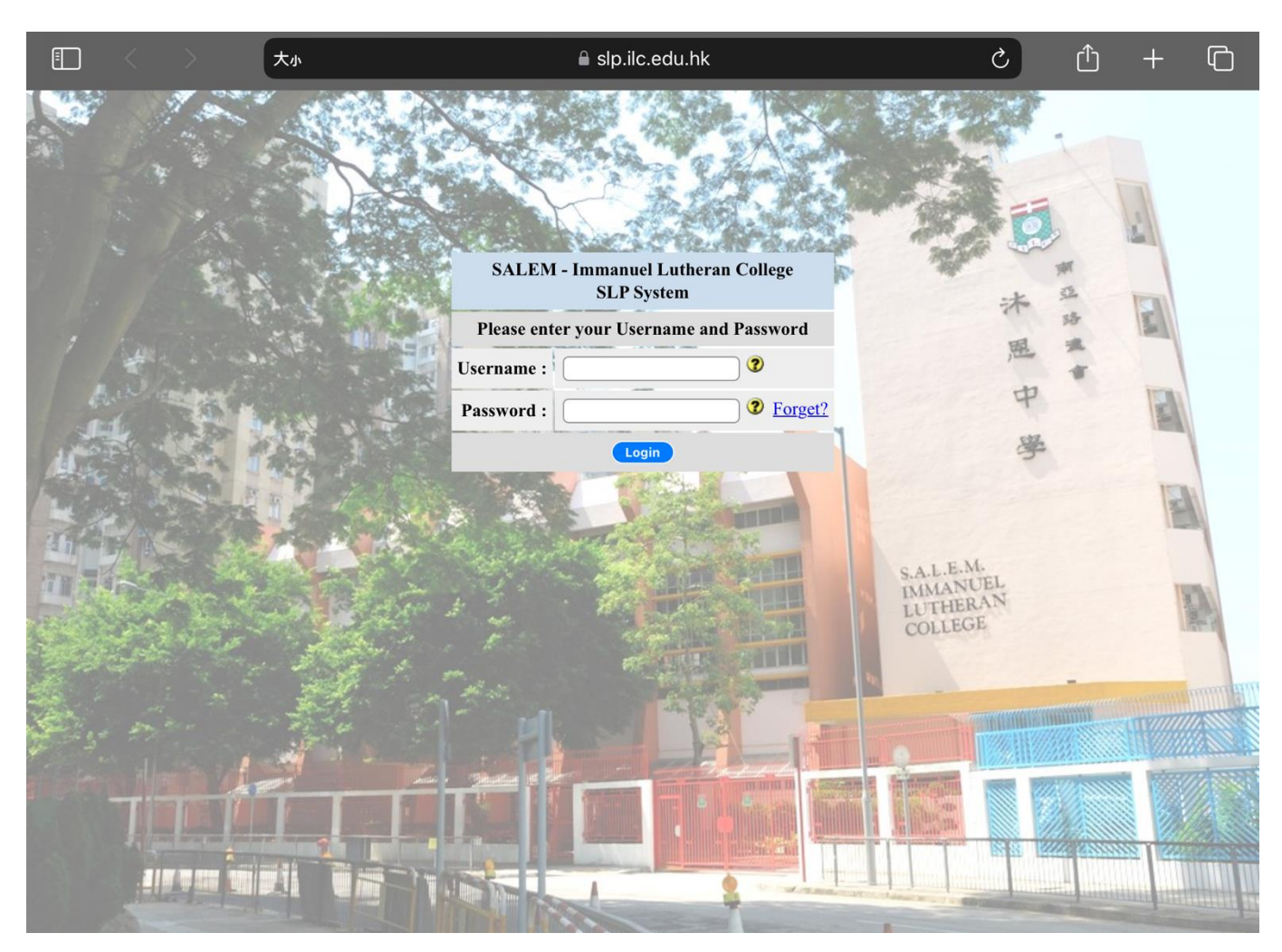

| 校本學生概覽系統 (SLP) | SALEM-Immanuel Lutheran College | WI-SLP-02 |
|----------------|---------------------------------|-----------|
| 2024年9月1日      | SLP 家長使用指引                      | Page 2/6  |

## 二、 學校規則

## 家長登入後請閱讀本校規章,並於下端按「同意」。規章内容包括校本制度、 行為及學習獎懲準則等、考試規則等資訊。

| SCHOOL MISSION                                                                                                    |
|----------------------------------------------------------------------------------------------------|
| ur school is committed to providing quality Christian education and establishing a healthy learning environment to develop and raise students' potential. We ensure that<br>sudents have full, all-round development in intellectual, physical, social and spiritual aspects so that they can face various challenges in life.                                                                                                    |
| SCHOOL REGULATIONS                                                                                                    |
|                                                                                                    |
| A. UNIFORM & HAIRSTYLE<br>Students must wear proper uniform (as specified by the School) to school during school days and non-school days. Students must also wear proper PE uniform (as<br>specified by the School) during PE lessons. The School has the right to determine the length and style of students' hair.                                                                                                    |
| B. ATTENDANCE Being punctual to all lessons is a responsibility that students have to fulfil for the School, their parents and themselves. 1. Tardiness:                                                                                                    |
| Any student arriving late (between 8:15 a.m. and the end of the second lesson or after the bell for the afternoon lessons at 1:50 p.m.) must get the "Statement of Tardiness" (FM-DGC-22) from the office. On the following day he/she must submit to the office the "Statement of Tardiness" (FM-DGC-22), written and signed by his/her parents. Being late without a proper reason will be considered as unexcused tardiness.                                                                                                    |
| <ol> <li>Absence:         <ul> <li>To get approval for casual leave for dance exams, plano exams or medical appointments, students must apply via SchooLink and upload the valid documents as proof three school days in advance. Attending tutorial class, travelling and visiting relatives are not acceptable reasons for casual leave.</li> </ul> </li> </ol>                                                                                                    |
| <ul> <li>b. Any absence arising from sickness or other unexpected events, the parent/guardian of the student concerned should call the school office at 2667 3129</li> <li>before 8:30 a.m. on the day of absence. The name and class of the student, the reason for absence, and the name of the caller must be stated clearly.</li> <li>Afterwards the parent/guardian should submit the leave record via SchooLink and upload the medical certificate (if any).</li> <li>c. For sick leave for more than one day, a medical certificate must be submitted. If considered necessary by the School, students who are absent for only</li> </ul> |
| one day also have to present a medical certificate.<br>d. The procedures for application for leave during tests or exams are detailed in the "Examination Regulations". For sick leave of one or more days, a<br>medical certificate must be submitted. If approved, the score(s) of the exam(s) the student is absent from will be projected by the subject teacher(s)                                                                                                    |
| concerned.<br>e. Absences without approval from school, acceptable reasons, or following proper procedures for application for leave will be considered as truancy. A<br>demerit will be given for each day of absence.<br>f For exemption from PF lessons, a parent's/guardian's letter and a medical certificate must be presented.                                                                                                    |
| <ul> <li>g. Upon returning to school, the absentee must complete all the accumulated assignments and submit them to the teachers concerned within one week.</li> <li>3. Early Leave:         <ul> <li>a. No students are allowed to leave school without permission.</li> </ul> </li> </ul>                                                                                                    |
| b. Same as casual leave application, students who wish to take early leave must notify the School three school days in advance.<br>c. Any student who has to take early leave for an unforeseen reason (e.g. illness) must inform the school office. The office will call the student's<br>parent/guardian. If the parent/guardian cannot be reached, the student will remain in the care of the School. The procedures for early leave application are                                                                                                    |
|                                                                                                    |
| 6. 根據條例中的條款,任何人均有權:                                                                                                    |
| a. 查悉校方是否持有他的資料及查閱該等資料;                                                                                                    |
| b. 要求校方改正任何有關他的不準確的資料;                                                                                                    |
| c. 查悉校方對於資料的政策及常規和獲告知校方持有個人資料種類。                                                                                                    |
| 7. 根接條例的條款,校方有權就處理任何查閱資料的要求收取合理費用。                                                                                                    |
| 8. 任何朝於皇閒或奴正資料,或来取朝於資料以東及帛規或附持有的資料種類的要求,應向下列人工提出:                                                                                                    |
| 新界大埔大元邨                                                                                                    |
| 用显路德智外态十字仪表                                                                                                    |
| 9. 本通知不會限制資料當事人在個人資料(私隱)條例下所享有的權利。                                                                                                    |
|                                                                                                    |
| 王:本中文課本僅供參考。如有成義,須以英文版本為運。                                                                                                    |
|                                                                                                    |
| PARENT'S DECLARATION                                                                                                    |
| 1. We clearly understand the school mission of SALEM - Immanuel Lutheran College, its school regulations (including basic systems of regulations, principles of conduct                                                                                                    |
| assessment, learning attitude assessment, service awards, etc.), examination regulations, notice relating to the Personal Data (Privacy) Orginance, laboratory regulations, and how to use various platforms for accessing information and submit application.<br>2. We will also pay attention to other details about student behaviour assessment available in " <u>Students' Memorandum</u> " as well as circulars to parents and students issued by the School.                                                                                                    |
| 家長聲明                                                                                                    |
| <ol> <li>3. 我們已詳細了解南亞路德會沐愿中學的辦學宗旨、校規(包括基本的校規制度、校規中的行為獎懲進則、學習態度獎懲進則、服務獎勵進則等)、基本考試規則、有關個<br/>人資料(私陽)條例的通知書、實驗室規則,以及怎樣透過不同系統接收訊息及作申請。</li> <li>2. 我們亦會留意《學生備忘錄》中關於學生行為獎懲的細則,以及校方發出的家長或學生通告。</li> </ol>                                                                                                    |
|                                                                                                    |

Agree 同意

| 校本學生概覽系統 (SLP) | SALEM-Immanuel Lutheran College | WI-SLP-02 |
|----------------|---------------------------------|-----------|
| 2024年9月1日      | SLP 家長使用指引                      | Page 3/6  |

## 三、 更新學生個人資料 按下左邊功能列表下第一項「更新學生個人資料」。請閱讀個人資料收集聲明並按 下「Agree 同意」。

| Parent ol<br>家長                  | Login Time : 01-09-2024 22:08:04 Logout                                                                                                    |
|----------------------------------|----------------------------------------------------------------------------------------------------|
| Personal Information<br>更新學生個人資料 | Personal Information Collection Statement ("PICS")                                                                                                    |
| Adverse Weather                  | This is a personal information collection statement under the Personal Data (Privacy) Ordinance ("the Ordinance").                                                                                                    |
| 惡劣天氫應變措施                         | 1. Purpose of Collection                                                                                                    |
| School Regulations<br>學校規則       | The personal data provided by parents/students to SALEM-Immanuel Lutheran College ("ILC") will be collected, retained, processed an<br>used for the following purposes:                                                                                                    |
| Timetable                        | a. for the use of communication between the school and parents/students.                                                                                                    |
| 上課時間表                            | 2. Security, Accuracy and Retention of parents/students' Personal Data                                                                                                    |
| Award/Punishment                 | ILC takes reasonable precautions to prevent the loss, misappropriation, unauthorised access or destruction of parents'/students' data.<br>Only our authorised members will have access to and handle parents'/students' personal data. ILC also takes reasonable steps to ensu |
| Records<br>學生趨懲記錄                | that all personal data held by it is accurate, complete, correct and reliable for the intended use.<br>3 Access and Correction of Personal Data                                                                                                    |
| Change Deseured                  | Parents/students' have the right to request for correction and access to their personal data held by ILC. For correction of personal data,                                                                                                    |
| 更改密碼                             | parents/students may contact school office at any time. Fet, any data access request according to the Ordinance should be made in writing. A fee may be imposed for processing data access request.                                                                            |
|                                  | If there is any inconsistency between the English and Chinese versions of this PICS, the English version shall prevail.                                                                                                    |
|                                  | 個人資料收集聲明                                                                                                    |
|                                  | 本個人資料收集聲明是根據《個人資料(私隱)條例》(以下簡稱為「條例」)的規定而編制。                                                                                                    |
|                                  | <ol> <li>收集個人資料的目的<br/>南亞路德會沐恩中學(以下簡稱為「本校」)將會收集、保存、處理及使用家長和學生向本校提供的個人資料,用作以下用途:         <ul> <li>a. 作為學校與家長和學生聯絡之用途。</li> <li>b. 作為學校的內部紀錄、研究及統計之用途。</li> </ul> </li> <li>2 安全、準確及保留家長和學生中的個人資料</li> </ol>                                                                     |
|                                  | 本校採取合理的措施以防止家長和學生的個人資料遺失、挪用、擅自使用或毀壞,只有經授權的人士方可准許查閱及<br>處理家長和學生之個人資料。本校採取合理的措施以確保保存之全部個人資料為準確、完整、正確及可靠以便作有可能之使用。                                                                                                    |
|                                  | 3. 当閱友修止個八貨科<br>家長和學生有權要求修正及查閱本校所持有的個人資料。家長和學生可隨時聯絡校務處以修正個人資料。根據條例規定,所有查閱資料的<br>求應以書面形式提出。本校可能徵收處理查閱資料要求的費用。                                                                                                    |
|                                  | 附註:本中文譯本僅供參考。如有歧義,須以英文版本為進。                                                                                                    |
|                                  | Agree 同意                                                                                                    |

家長須更新三部份學生個人資料:

1. 學生資料 (内地出生的同學毋須輸入内地身分證號碼)

2. 家長/監護人資料

3. 學生健康紀錄及申報適合上體育課

請家長小心輸入每一項資料,確保資料無誤。家長如發現有任何資料需要更改, 可直接在 SLP 内更改。

家長可在輸入過程中按「Save」暫存資料,更改完每一頁資料後,

必須在頁面左下方按「Confirm」確認所有資料已輸入無誤。

| 校本學生概覽系統 (SLP) | SALEM-Immanuel Lutheran College | WI-SLP-02 |
|----------------|---------------------------------|-----------|
| 2024年9月1日      | SLP 家長使用指引                      | Page 4/6  |

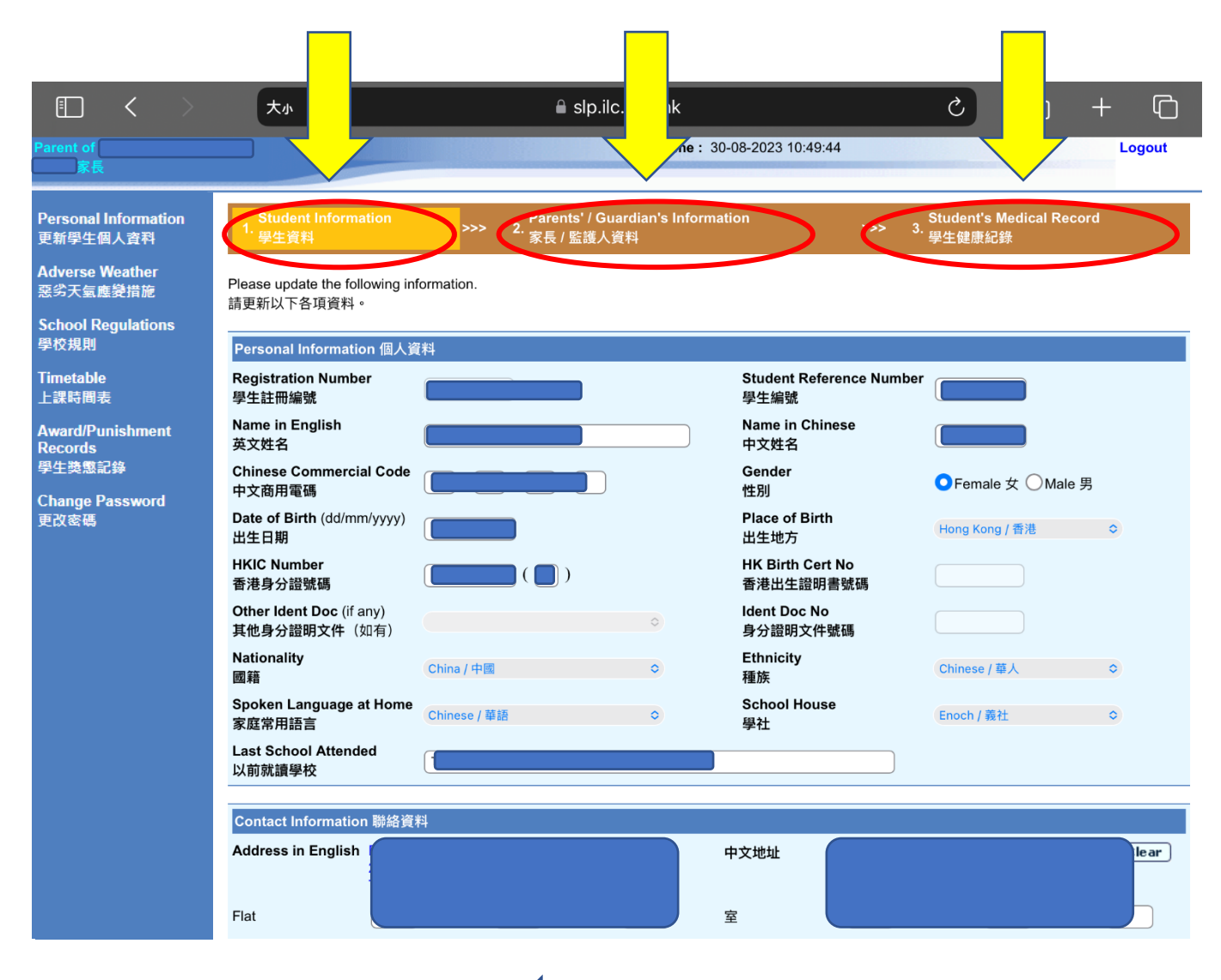

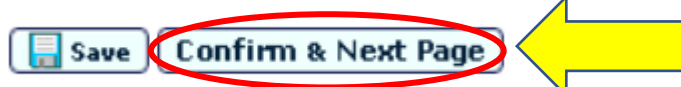

| 校本學生概覽系統 (SLP) | SALEM-Immanuel Lutheran College | WI-SLP-02 |
|----------------|---------------------------------|-----------|
| 2024年9月1日      | SLP 家長使用指引                      | Page 5/6  |

#### 四、惡劣天氣應變措施

(

家長須按左方「惡劣天氣應變措施」閱讀有關熱帶氣旋及暴雨之應變措施, 並選擇在特別天氣情況下讓敝子弟放學的方式。

| 上午11:05 8月30日 週三               |          | ,                      |                                                                                     |                                                                                                    |                         |                               |                                             | ତ ତ                        |  |  |
|--------------------------------|----------|------------------------|-------------------------------------------------------------------------------------|----------------------------------------------------------------------------------------------------|-------------------------|-------------------------------|---------------------------------------------|----------------------------|--|--|
|                                | 7        | 大小                     |                                                                                     | 🔒 slp.ilc.edu.hk                                                                                                    |                         |                               | 5                                           | <u></u> +                  |  |  |
| arent of<br>家長                 |          |                        |                                                                                     | Login Time :                                                                                                    | 30-08-2023 <sup>-</sup> | 10:49:44                      |                                             | Lo                         |  |  |
| ersonal Information<br>新學生個人資料 | 有關熱      | 帶氣旋及暴雨之應變              | 措施                                                                                  |                                                                                                    |                         |                               |                                             |                            |  |  |
| dverse Weather<br>公王与應戀措施      | 敬啟者<br>△ | :鑑於每年五月至十<br>執帶氣旋      | -月間為本港                                                                              | 颱風及暴雨季節,為 貴子弟安全起則                                                                                                    | 見,本校就特別                 | 」天氣之緊急                        | 安排如下:                                       |                            |  |  |
| chool Regulations              | Α.       | 熱帶氣旋傷                  | 言號                                                                                  | 上課安排                                                                                                    | <sup>器班</sup> 校內評估      |                               |                                             |                            |  |  |
| 仅規則                            |          | 三號或以下強風信號              | 諕生效                                                                                 | 照常上課                                                                                                    |                         |                               | 如常舉行                                        |                            |  |  |
| metable<br>課時間表                |          | 八號或以上烈風或<br>效          | 暴風信號生                                                                               | 學校停課                                                                                                    |                         |                               |                                             |                            |  |  |
| Award/Punishment<br>Records    |          | 上課中途改發八號<br>或暴風信號      | 或以上烈風                                                                               | 即時停課,學校會安排學生在安全<br>情況下離校返家                                                                                                    | 取沪                      | (有關統一測驗及考<br>注意事I             |                                             | 期舉行<br>試的補改安排,請參考<br>項第3項) |  |  |
| 生獎懲記錄                          |          | 停課中途改發較低<br>熱帶氣旋信號     | 或取消所有                                                                               | 學生不用回校上課                                                                                                    | -                       |                               |                                             |                            |  |  |
| hange Password<br>阅密碼          | В.       | 持續大雨                   |                                                                                     | ,                                                                                                    | 1                       |                               |                                             |                            |  |  |
|                                |          | 暴雨警告信號                 |                                                                                     | 上課安排                                                                                                    |                         | 課後活動                          | (包括樂器班及興趣<br>班)                             | 校內評估                       |  |  |
|                                |          | 黃色                     |                                                                                     | 照常上課                                                                                                    |                         | 如常舉行                          |                                             |                            |  |  |
|                                |          | 上午 6 時至 8<br>時前發出<br>紅 | <ul> <li>學校</li> <li>未離</li> <li>如學</li> <li>或交</li> <li>學校,</li> <li>安排</li> </ul> | <b>全日停課</b> ,學生 <b>不用回校上課。</b><br>家上學的學生,應留在家中,毋須回<br>生在上學途中獲悉停課,宜觀察雨勢<br>通情況,以決定是否繼續前往學校。<br>會保持校舍開放,安排教職員照顧已<br>並在安全情況下,按家長選擇之「停<br>學生離校返家。 | (或按負)<br>行通知            | 取消<br>責老師/導師發出的另<br>,如常/改期舉行) | 改期舉行<br>(有關統一測驗及考<br>試的補改安排,請參<br>考注意事項第3項) |                            |  |  |
|                                |          | 色<br>上午 8 時至放          | 學生繼續上<br>放學方式」                                                                      | 課,直至午膳或放學時間,學校家長義<br>安排學生離校返家。                                                                                                    | 選擇之「停課                  |                               |                                             |                            |  |  |
|                                |          | 755                    |                                                                                     |                                                                                                    |                         |                               |                                             |                            |  |  |

#### Arrangement for students to return home / 停課放學方式

Regarding the "Arrangements for tropical cyclones and heavy persistent rain", I would choose the following way for my child to return home under special weather:

有關「有關熱帶氣旋及暴雨之應變措施」事宜,在特別天氣下我會選擇以下方式讓敝子弟放學:

- Return home on his/her own. / 敝子弟自行回家。
- O Stay at school to do revision until the RED or BLACK signal is cancelled. / 敝子弟留校温習,直至天文台取消紅色或黑色暴雨警告信 號。
- Return home with guardian. / 由監護人親自到校接回敝子弟。
- Return home with following relative or friend designated by guardian / 由監護人委託以下親友到校接回敝子弟:

|   | Name / 姓名:         |  |
|---|--------------------|--|
|   | Relationship / 關係: |  |
|   | Tel. No. / 電話:     |  |
|   |                    |  |
| ( | <b>∏</b> Save      |  |
|   |                    |  |

| 校本學生概覽系統 (SLP) | SALEM-Immanuel Lutheran College | WI-SLP-02 |
|----------------|---------------------------------|-----------|
| 2024年9月1日      | SLP 家長使用指引                      | Page 6/6  |

## 五、上課時間表 家長可按「上課時間表」瀏覽敝子弟本學年班別的上課時間表。

|   | 上午11:05 8             | 3月30日 週      | Ξ |                        |            |            |          |       |         |    |       |                    | •••        |                  |        |             |       |     |       |   |   | ଡ ( | 91% 🔲 |
|---|-----------------------|--------------|---|------------------------|------------|------------|----------|-------|---------|----|-------|--------------------|------------|------------------|--------|-------------|-------|-----|-------|---|---|-----|-------|
|   |                       | <            |   | 大小                     |            |            |          |       |         |    |       | <mark>⊪</mark> slp | .ilc.e     | du.hk            |        |             |       |     |       | Ś | Û | +   | þ     |
|   | Parent of             |              |   |                        |            |            |          | 8     |         |    |       |                    | Lo         | gin Time         | : 30-0 | 08-2023 10: | 49:44 |     |       |   |   | L   | ogout |
|   | 家長                    |              |   |                        |            |            |          |       |         |    |       |                    |            |                  |        |             |       |     |       |   |   |     |       |
|   | Personal Inf          | ormation     |   | Show Tin               | netab      | le         |          |       |         |    |       |                    |            |                  |        |             |       |     |       |   |   |     |       |
|   | 更新學生個人                | 資料           |   | School Y               | 'ear       | 2023       | 0        |       |         |    |       | Term               | 1 0        | )                |        |             |       |     |       |   |   |     |       |
|   | Adverse Wei<br>惡劣天氣應變 | ather<br>き措施 |   | Class                  |            | 1A O       |          |       |         |    |       |                    |            |                  |        |             |       |     |       |   |   |     |       |
|   | School Regu<br>學校規則   | ulations     |   | Class : 1              | A          | (Ms        | Yue      | n Mir | ng Wai  | (袁 | 明蕙    | を師)                | , Ms       | Cheung S         | Sze L  | oi(張紫3      | 來老的   | 帀)) |       |   |   |     |       |
| ~ | Timetable<br>上課時間表    |              |   |                        |            | Day 1      |          | 0     | ay 2    |    | Da    | / 3                |            | Day 4            |        | Day 5       |       | Day | 6     |   |   |     |       |
|   | Award/Punis           | shment       |   | 08:00 am -<br>08:30 am |            |            |          |       |         |    |       | Morning            | g Assem    | ıbly             |        |             |       |     |       | ] |   |     |       |
|   | Records<br>學生獎懲記錄     | ł            |   | 08:30 am -<br>09:05 am |            |            |          | CHIS  | YMW A3  | СН | IN CS | LO A3              | HEC<br>D&T | CYL HE<br>TCY DT | MUS    | LNL2 MUSIC  | CL    | CLS | MMLC2 |   |   |     |       |
|   | Change Pas<br>更改密碼    | sword        |   | 09:05 am -<br>09:45 am | E&RE       | TCY        | A3       | CHIS  | YMW A3  | СН | IN CS | LO A3              | HEC<br>D&T | CYL HE<br>TCY DT | MUS    | LNL2 MUSIC  | C PTH | YSY | A3    |   |   |     |       |
|   |                       |              |   | 09:45 am -<br>10:00 am |            |            |          |       |         |    |       | R                  | ecess      |                  |        |             |       |     |       |   |   |     |       |
|   |                       |              |   | 10:00 am -             | HEC        | CYL        | HE       | SCJ   | CKMK IS | VA | MH    | k art              | HEC        | CYL HE           | PE     | SWF PLG     | матн  | LKL | A3    | 1 |   |     |       |
|   |                       |              |   | 10:35 am -             | D&T<br>HEC | TCY<br>CYL | DT<br>HE |       |         | -  |       |                    | D&T        | TCY DT           | -      |             | -     |     |       |   |   |     |       |
|   |                       |              |   | 11:15 am               | D&T        | TCY        | DT       | SCJ   | CKMK IS | VA | MH    | K ART              | CHIN       | CSLO A3          | PE     | SWF PLG     | MATH  | LKL | A3    |   |   |     |       |

# 六、Change Password (更改密碼) 家長可按「Change Password」更改密碼。 如家長忘記密碼,請致電校務處,電話 26673129。

| <u> </u>                              | •••                                                                                                    |   | ം പ്രിസ്ത്രം പ |
|---------------------------------------|----------------------------------------------------------------------------------------------------|---|----------------|
| <□ < >                                | 大小 🔒 slp.ilc.edu.hk C                                                                                                    | Û | + 0            |
| Parent of<br>家長                       | Login Time : 30-08-2023 10:49:44                                                                                                    |   | Logout         |
|                                       |                                                                                                    |   |                |
| Personal Information<br>更新學生個人資料      | Enter Old Password                                                                                                    |   |                |
| Adverse Weather<br>惡劣天氣應變措施           | Enter New Password                                                                                                    |   |                |
| School Regulations<br>學校規則            | Re-enter New Password                                                                                                    |   |                |
| <br>Timetable<br>上課時間表                | L Save J<br>Password Format:<br>- contain English character(s) a-z (lower case)<br>- contain English character(s) A-Z (upper case)   |   |                |
| Award/Punishment<br>Records<br>學生獎懲記錄 | - contain digit(s) 0-9<br>- contain special character(s) ("Space" is not allowed)<br>The password should fulfill ALL criteria above. |   |                |
| Change Password<br>更改密碼               | User ID cannot be used as password                                                                                                   |   |                |